Na plataforma MillenniuM, as seções de comércio eletrônico têm configurações separadas onde você pode personalizar a maioria das coisas relacionadas ao comércio eletrônico.

Basicamente, dividimos essas configurações de comércio eletrônico em duas ou quatro divisões a partir de agora. Elas são

- 1. Em geral,
- 2. Pagamentos,
- 3. Envio,
- 4. Checkout

| Produt | OS        |               |               |        |             | A     | dicionar |
|--------|-----------|---------------|---------------|--------|-------------|-------|----------|
|        |           |               |               |        |             |       | Q        |
|        | Nome      | Preço         | Inventário    | SKU    | Categoria   | Ativo |          |
|        | Produto 1 | BRL10.00      | 100           |        |             |       | 0 0 0    |
|        | Produto 2 | BRL10.00      | 100           |        |             |       | 000      |
|        |           |               |               |        |             |       |          |
|        |           | Conectar Cata | álogo do Meta | Import | ar Produtos |       |          |

Neste artigo, daremos uma olhada nas configurações de pagamentos na seção de comércio eletrônico da MillenniuM.

E é assim que ficam as configurações de pagamento na seção de comércio eletrônico.

| Ecommerce /               |                              |                                                                                                    |
|---------------------------|------------------------------|----------------------------------------------------------------------------------------------------|
| Produtos Pedidos C        | Cupons Vendedores Categorias | Análise                                                                                                    |
| Gerais Pagamentos En      | ivio Checkout                |                                                                                                    |
| Checkout                  | Página de checkout padrão V  | Essa configuração controla onde seus clientes<br>finalizarão seus pedidos.Se você deseja que o<br>usuário conclua o pedido fora do seu bot, como<br>em seu site, Amazon, não use nossa página de<br>checkout padrão. |
| Valor mínimo do pedido    | 0,00                         | O valor mínimo do pedido que um cliente pode<br>fazer. Esta condição é verificada quando todos<br>os descontos são aplicados.                                                                                        |
| Exigir nome do comprador  |                              | Se Nome do comprador será coletado durante o<br>checkout.                                                                                                    |
| Evigir andorada da a-mail |                              | Sa Endarada da a mail da comprador cará                                                                                                    |

Nesta aba de configurações de pagamento,

**Conta Stripe –** Conecte sua conta Stripe para receber o dinheiro que seus assinantes enviaram para produtos e serviços.

## Não tem uma tarja? Sem problemas, conecte seu gateway de pagamento do PayPal a MillenniuM para receber o dinheiro na sua conta.

**Métodos de Pagamento –** Escolha o método de pagamento para seus clientes no chatbot do Messenger. Os métodos de pagamento são habilitados na página de checkout. O primeiro método de pagamento da lista será o método de pagamento selecionado na página de checkout. Você pode escolher entre:

- 1. Cartão,
- 2. Apple Pay,
- 3. PayPal,
- 4. Google Pay,
- 5. Alipay,
- 6. WeChat Pay,
- 7. Opções de pagamento em dinheiro na entrega.

**Moeda –** Escolha a moeda que sua empresa e o chatbot do Messenger aceitam na plataforma do Messenger. Esta é a moeda na qual você define os preços dos produtos. Os clientes serão cobrados nesta moeda.

**Símbolo de Dinheiro –** Insira o símbolo monetário da sua empresa (por padrão, será exibido em dólares). Se desejar um espaço entre o símbolo e os preços, adicione um espaço no final do símbolo.

Espero que este artigo ajude você a saber mais sobre "Configurações de pagamentos" em nosso módulo de comércio eletrônico na plataforma.

Caso tenha outras dúvidas ou perguntas, visite outros artigos na base de conhecimento ou interaja com nossa comunidade ou entre em contato com nosso suporte para esclarecer suas dúvidas.